## Installing PCM-3643 (Windows XP) Hardware Setup

1. Setup 8 COM ports sharing IRQ5 & 10 Refer to page 4 & 6 of "PCM-3643 Startup Manual"

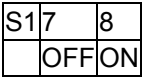

Set card to use JP2's IRQ for COM14 and JP3's IRQ for COM58

| Bit | 1 | 2 | 3 | 4 | 5 | 6  | 7  | 8  |
|-----|---|---|---|---|---|----|----|----|
| IRQ | 3 | 4 | 5 | 7 | 8 | 10 | 11 | 12 |
| JP2 |   |   | Х |   |   |    |    |    |
| JP3 |   |   |   |   |   | Х  |    |    |

Now COM1-4 is setup to share IRQ5 and COM5-8 is setup to share IRQ10

2. Set the I / O Address to 208H-20FH Refer to page 5 of "PCM-3643 Startup Manual"

| S2 | 1   | 2  | 3  | 4  | 5  | 6  |
|----|-----|----|----|----|----|----|
|    | OFF | ON | ON | ON | ON | ON |

3. Set PCM-3643 to Enhance Mode Refer to page 4 of "PCM-3643 Startup Manual"

S1 (Switch 6) -> OFF = Enhance Mode

4. Do not change the vector address settings Refer to page 3 of "PCM-3643 Startup Manual"

| S1   | 1  | 2  | 3  | 4   | 5  |
|------|----|----|----|-----|----|
| 280H | ON | ON | ON | OFF | ON |

**BIOS Setup** 

- 1. CONFIRM IRQ5 & 10 ARE AVAILABLE!!!
- 2. Set IRQ5 & 10 to be "Legacy ISA" in the BIOS
- 3. Disable all onboard COM ports in the BIOS

Operating System Setup (Windows XP)

- 1. Enter the control panel and double click "Add Hardware" and click Next
- 2. Choose "Yes, I have already connected the hardware" and click Next
- 3. Choose "Add a new hardware device" and click Next
- 4. Choose "Install the hardware I manually select from a list" and click Next
- 5. Choose "Ports (COM & LPT)" and click Next
- 6. Choose "Communication Port" in the Models window and click Next
- 7. Click Next
- 8. Choose "View or Change resources for this hardware"
- 9. Choose "Set Configuration manually"
- 10. Change "Settings based on" to "Basic Configuration 0008"
- 11. Double click on "I / O Range" and set it based on the following table

| Port   | I / O Range   | IRQ |
|--------|---------------|-----|
| Port 1 | 0208H – 020FH | 5   |
| Port 2 | 0210H – 0217H | 5   |
| Port 3 | 0218H – 021FH | 5   |
| Port 4 | 0220H – 0227H | 5   |
| Port 5 | 0228H – 022FH | 10  |
| Port 6 | 0230H – 0237H | 10  |
| Port 7 | 0238H – 023FH | 10  |
| Port 8 | 0240H – 0247H | 10  |

Note: Port 1 on the card may be COM5 on the pc

12. Double click on "IRQ" and set it based on the previous table 13. Click  $\ensuremath{\mathsf{OK}}$ 

14. Click Finish

15. Do not restart until all 8 ports are configured 16. Repeat for all 8 COM ports